## COME ISCRIVERSI A UN CORSO SIGE

Per iscriversi a un evento SIGE è indispensabile iscriversi alla piattaforma ECMSuite dedicata alla formazione. Ci consiglia di utilizzare il browser Google Chrome.

Qui di seguito le istruzioni.

Nelle immagini i riquadri in rosso illustrano quanto indicato in questa guida. Per iscriversi alla piattaforma ex novo seguire le istruzioni contrassegnate con (Per l'accesso da cellulare i comandi vengono visualizzati in verticale dal menu. Per i corsi FAD sconsigliamo di utilizzare il cellulare per poter visualizzare meglio le slide.)

## ACCEDERE ALLA PIATTAFORMA SIGE ECM SUITE

Copiare o cliccare sul link <u>https://ecm.corsisige.it</u>

## **MI ISCRIVO ALLA PIATTAFORMA PER LA PRIMA VOLTA** (v. info in rosso)

4 1. Nella Home page in alto a destra ѭ cliccare su REGISTRATI

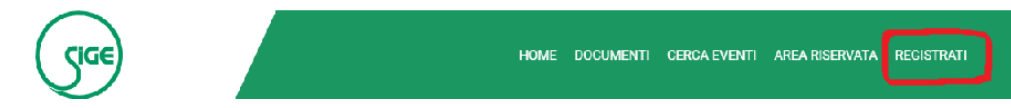

Si apre la schermata Registrazione nuovo utente
cliccare su Professionista sanitario (già in possesso di specializzazione) oppure su Utente standard (specializzando)

Registrazione nuovo utente

Seleziona dall'elenco sottostante il profilo che soddisfa maggiormente le tue esigenze di formazione..

#### Professionista sanitario < SPECIALISTA

Professionista della sanità interessato ad eventi formativi che consentono la maturazione di crediti ECM (Educazione Continua in Medicina). E' richiesta una professione ed una disciplina sanitaria tra quelle riconosciute quali aventi diritto a crediti ECM dalla Commissiona Nazionale per la Formazione Continua. Il professionista sanitario potrà ad ogni modo fruire anche di formazione non ECM.

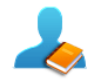

#### Utente standard CSPECIALIZZANDO

L'utente standard non è coinvolto nel programma nazionale di Formazione Continua in Medicina, per tale ragione è interessato esclusivamente ad eventi formativi non finalizzati all'erogazione di crediti ECM (formazione non ECM).

Si apre la scheda dati da compilare – dati personali e dati account
Si prega di riempire con attenzione e accuratezza almeno tutti i campi
obbligatori e terminare scorrendo fino in fondo con la parte dedicata al trattamento dati personali, termini e condizioni d'uso.
Prestare attenzione nella compilazione del campo e-mail al fine di
a) ricevere il link di attivazione dell'account (controllare anche la cartella spam) dopo essersi registrati alla piattaforma
b) recuperare le credenziali (username e/o password) in caso di smarrimento
Professione corrisponde alla qualifica – selezionare dal menu a tendina (es. medico chirurgo)

Disciplina corrisponde alla specializzazione (in caso di specializzando selezionare privo di specializzazione) PER CONFERMARE ED INVIARE I DATI: → CLICCARE SUL TASTO INVIA IN FONDO ALLA SCHEDA.

Sarà inviata in automatico dal sistema una mail con un link per attivare l'account personale (procedura di sicurezza).

# HO USERNAME E/O PASSWORD ENTRARE NELLA PIATTAFORMA PER ISCRIVERSI

1. cliccare su AREA RISERVATA nella fascia verde in alto:

si apre la schermata Accesso area riservata.

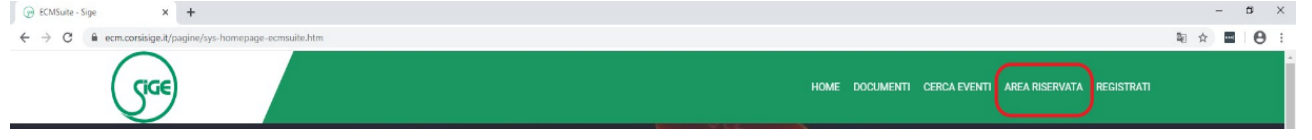

2. inserire le credenziali personali (username e password), —>cliccare su Conferma (per i docenti trasmesse dalla segreteria per il primo accesso). È possibile recuperare le credenziali cliccando su "Recuperale". Il sistema le invierà via e-mail.

| Sice                                                                                                    | HOME DOCUMENTI CERCA EVENTI AREA RISERVATA REGISTRATI                                                                              |
|----------------------------------------------------------------------------------------------------|----------------------------------------------------------------------------------------------------|
| Accesso area riservata                                                                                                    |                                                                                                    |
|                                                                                                    | Username piopet86                                                                                                    |
|                                                                                                    | Conterma<br>Non sei ancora registrato? Registrati<br>Non ricordi le tue credenziali? Recuperale                                    |
| SIGE, Società Italiana di Gastroenterologia ed Endoscopia digestiva<br>Corso di Francia, 197,00191 Roma<br>Segreteria <u>segreteria spicotalia it</u><br>Ulf +39 06 36381188<br>P IVA 0567/261006 | EcmSuite 1.20.35 - © Interna s.r.l. 2020 - Tutti i diritti sono riservati.<br>Termini e. condizioni - Informativa privacy - Cookie |

- 3. Si apre la pagina della HOME PERSONALE (sulla barra verde apparirà anche il nominativo dell'utente).
- 4. Sulla sinistra, nel menu principale scorrere verso il basso e cliccare su *Usa codice iscrizione*.
- 5. Nella pagina Usa codice iscrizione inserire il codice di iscrizione dedicato all'evento (univoco) nel rettangolo e cliccare su Conferma.

Attenzione: il codice è riservato ai soci SIGE in regola con il pagamento della quota associativa; non è consentito comunicarlo a terzi.

- 6. La piattaforma proporrà all'utente l'iscrizione all'evento online corrispondente al codice inserito (con titolo e data).
- 7. Per iscriversi: cliccare su *Richiedi iscrizione*

*Per uscire dalla piattaforma* : cliccare su *Esci in alto a destra barra verde*.

La segreteria organizzativa provvederà a verificare i dati del socio richiedente e procederà alla conferma dell'iscrizione via e-mail dal mittente *sige@ecmsuite.it* con le istruzioni per accedere al corso FAD entro il giorno prima del corso. Si prega verificare la cartella spam/posta indesiderata.

L'evento ECM è gratuito e a numero chiuso, le iscrizioni saranno confermate in base all'ordine di ricezione.

Nel caso sia stato raggiunto il n° massimo di partecipanti, è prevista una lista di attesa (3 posti).

### Le registrazioni chiudono tre giorni lavorativi prima della data del corso.

Per eventuali ulteriori informazioni o difficoltà nell'iscrizione scrivere a: <u>sige.eventi@gmail.com</u> indicando nell'oggetto la data del corso e il tipo di problema (non dimenticare di inserire nome cognome e cellulare per essere ricontattati).